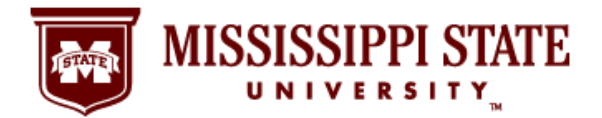

**MSU Pay Stub** 

Find Your Information Online!

#### <u>Step 1</u>: Go to the MSU Website and Select the myState Link

It's simple and easy to find your MSU pay stub information online using the myState portal at <u>https://my.msstate.edu</u>/. Following this step-by-step guide gives you access to important financial information whenever and wherever you have a secure connection to the Internet.

1. Using your web browser, go to the MSU website at <a href="http://www.msstate.edu/">http://www.msstate.edu/</a> and click on the myState Link.

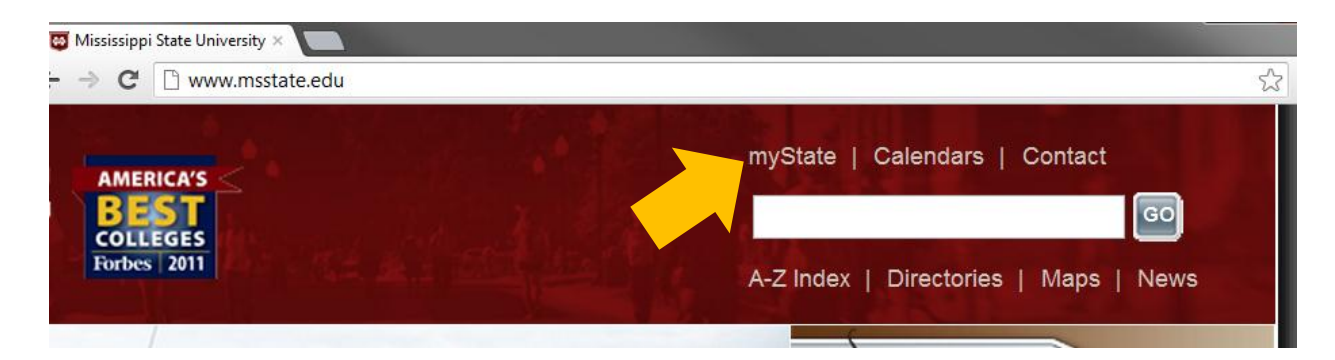

### <u>Step2</u>: Log in to the MyBanner System

2. After selecting myState link, your browser will take you to the MSU myState page where you will log in to the myBanner System. In the Secure Access Login area, enter your NetID and Net Password and click on the Login button.

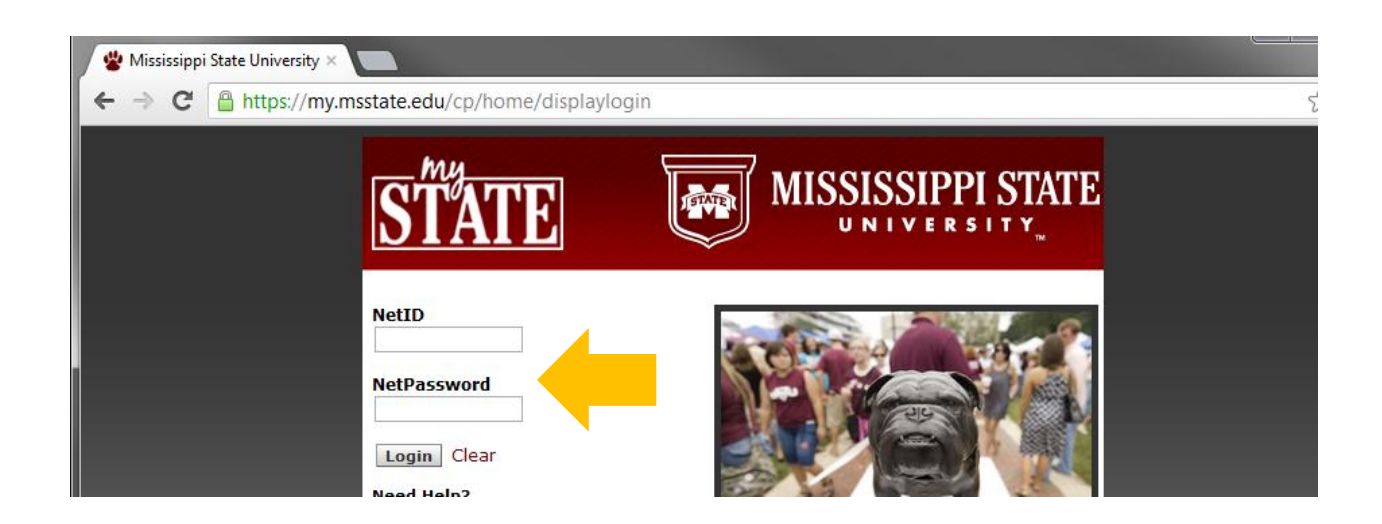

Office of the Controller & Treasurer | www.controller.msstate.edu

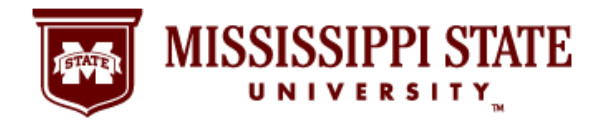

**MSU Pay Stub** Find Your Information Online!

### Step 3: Click on the Banner Tab

3. After successfully logging in to your MSU account, you will see this page. Click on the Banner tab for access to your complete MyBanner information, including pay stub details.

| 📽 myState 🛛 🔪 🔛                  |                       |                                            |
|----------------------------------|-----------------------|--------------------------------------------|
| ← → C [] https://my.msstate.edu/ |                       |                                            |
| STATE                            |                       |                                            |
| My Account<br>Content Layout     | eFor                  | myState 😝 🕨<br>MS Email/Calendar Groups Lo |
| Main Classroom Office Banner     |                       | Au                                         |
| Personal Announcements 🔲 🖬 🔀     |                       | Green Fund                                 |
| myState Polling 🔲 🖬 🛛            | Welcome to your STATE | Email                                      |

### Step 4: Pay Stub Link

4. This page provides a complete lineup of MyBanner information for you, including the link to your pay stub information. Click on the Pay Stub link in the second column of the page underneath Pay Information.

| 📽 myState                                                                                                    | ×                                                                                              |                                                                                                    |                                                                                |
|----------------------------------------------------------------------------------------------------|------------------------------------------------------------------------------------------------|----------------------------------------------------------------------------------------------------|--------------------------------------------------------------------------------|
| ← → C 🗋 h                                                                                                    | ttps://my.msstate.edu/                                                                         |                                                                                                    |                                                                                |
| STATE                                                                                                    |                                                                                                |                                                                                                    |                                                                                |
| My Account<br>Content Layout                                                                                                    |                                                                                                |                                                                                                    | e Forms En                                                                     |
| Main Classroo                                                                                                    | m Office Banner                                                                                |                                                                                                    |                                                                                |
| , in the second second |                                                                                                |                                                                                                    |                                                                                |
| [+] Administrative Ba                                                                                                    | nner                                                                                           |                                                                                                    |                                                                                |
| [+] MyBanner For Stu                                                                                                    | dents                                                                                          |                                                                                                    |                                                                                |
| [-] MyBanner For Em                                                                                                    | ployees                                                                                        |                                                                                                    |                                                                                |
| Benefits and                                                                                                    | Pay Information                                                                                | Tax Forms                                                                                                    | Employment Verification                                                        |
| Deductions                                                                                                    | Earnings History                                                                               | W-4 Tax Exemptions/Allowances                                                                                                    | Employment Verification for Department                                         |
|                                                                                                    |                                                                                                |                                                                                                    | of Human Convision                                                             |
| Retirement Plans                                                                                                    | Pay Stub                                                                                       | W-2 Year End Earnings Statement                                                                                                    | of Human Services<br>General Employment Verification                           |
| Retirement Plans<br>Health Insurance                                                                                                    | Pay Stub<br>Deductions H, tory                                                                 | W-2 Year End Earnings Statement<br>Mississippi Employee's Withholding<br>Exemption Certificate                                          | of Human Services<br>General Employment Verification<br>Military Veterans Data |
| Retirement Plans<br>Health Insurance<br>Life Insurance<br>Elevible Benefits                                                                                                    | Pay Stub<br>Deductions History<br>Nine Month Faculty Pay<br>Distribution Agreement             | W-2 Year End Earnings Statement<br>Mississippi Employee's Withholding<br>Exemption Certificate<br>Time Off Current Balances and History | of Human Services<br>General Employment Verification<br>Military Veterans Data |
| Retirement Plans<br>Health Insurance<br>Life Insurance<br>Flexible Benefits<br>Miscellaneous                                                                                                    | Pay Stub<br>Deductions Hintory<br>Nine Month Faculty Pay<br>Distribution Agreement             | W-2 Year End Earnings Statement<br>Mississippi Employee's Withholding<br>Exemption Certificate<br>Time Off Current Balances and History | of Human Services<br>General Employment Verification<br>Military Veterans Data |
| Retirement Plans<br>Health Insurance<br>Life Insurance<br>Flexible Benefits<br>Miscellaneous<br>Open Enrollment                                                                                                    | Pay Stub<br>Deductions H <sub>n</sub> tory<br>Nine Month Faculty Pay<br>Distribution Agreement | W-2 Year End Earnings Statement<br>Mississippi Employee's Withholding<br>Exemption Certificate<br>Time Off Current Balances and History | of Human Services<br>General Employment Verification<br>Military Veterans Data |
| Retirement Plans<br>Health Insurance<br>Life Insurance<br>Flexible Benefits<br>Miscellaneous<br>Open Enrollment<br>Benefit Statement                                                                                                    | Pay Stub<br>Deductions Hn tory<br>Nine Month Faculty Pay<br>Distribution Agreement             | W-2 Year End Earnings Statement<br>Mississippi Employee's Withholding<br>Exemption Certificate<br>Time Off Current Balances and History | of Human Services<br>General Employment Verification<br>Military Veterans Data |
| Retirement Plans<br>Health Insurance<br>Life Insurance<br>Flexible Benefits<br>Miscellaneous<br>Open Enrollment<br>Benefit Statement                                                                                                    | Pay Stub<br>Deductions Hn tory<br>Nine Month Faculty Pay<br>Distribution Agreement             | W-2 Year End Earnings Statement<br>Mississippi Employee's Withholding<br>Exemption Certificate<br>Time Off Current Balances and History | of Human Services<br>General Employment Verification<br>Military Veterans Data |

Office of the Controller & Treasurer | www.controller.msstate.edu

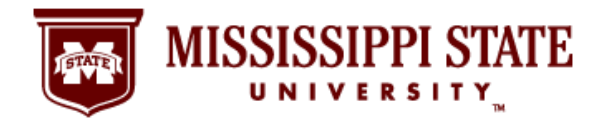

**MSU Pay Stub** 

## Find Your Information Online!

### Step 5: Display Your Pay Stub

5. The current pay stub year is displayed. If you are looking for an older pay stub, use the pulldown menu and select a new year. Click the display button when you are ready to see your pay stub details.

| 📽 myState 🛛 🗙 💽                                                                                         |                         |
|----------------------------------------------------------------------------------------------------|-------------------------|
| ← → C [] https://my.msstate.edu/                                                                        |                         |
| STATE                                                                                                   |                         |
| Back to<br>Banner Tab                                                                                   | myState<br>Email/Calend |
| Personal Information Students Employees                                                                 |                         |
| Search Go                                                                                               | RETURN TO               |
| ${old P}$ Select a year for which you wish to view your pay stubs and then click View Pay Stub Summary. |                         |
| Pay Stub Year: 2012                                                                                     |                         |
| Display                                                                                                 |                         |
|                                                                                                    |                         |

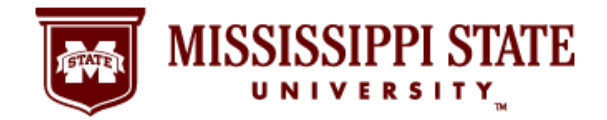

**MSU Pay Stub** 

Find Your Information Online!

### Step 6: Your Pay Stubs

6. This page contains your pay stub information, listed by pay period, for the year. Click on a specific pay date and you will go to another screen that lists complete pay, benefits, deductions, and other information.

| → C http:                           | s://my.msstate.edu/         |                       |           |                 |                    |
|-------------------------------------|-----------------------------|-----------------------|-----------|-----------------|--------------------|
| ATE                                 |                             |                       |           |                 |                    |
| Back to<br>Banner Tab               |                             |                       |           |                 | Email/Calendar Gro |
| Personal Informat                   | ion Students Employ         | ees                   |           |                 |                    |
| Search                              | Go                          |                       |           |                 | RETURN TO MENU     |
| Dick on the u                       | nderlined Pay Stub Date     | to view the Pay Stub. |           |                 |                    |
| Pay Stubs for 20<br>Pay Stub Date P | 012<br>ay Period Begin Date | e Pay Period End Date | Gross Pay | Net Pay Message |                    |
| Aug 31, 2012                        | Aug 16, 2012                | Aug 31, 2012          | -         |                 |                    |
| Aug 15, 2012                        | - 01, 2012                  | Aug 15, 2012          |           |                 |                    |
| Jul 31, 2012                        | 5, 2012                     | Jul 31, 2012          |           |                 |                    |
| Jul 17, 2012                        | Jul 01, 2012                | Jul 15, 2012          |           |                 |                    |
| Jul 13, 2012                        | Jul 01, 2012                | Jul 15, 2012          |           |                 |                    |
| Jun 29, 2012                        | Jun 16, 2012                | Jun 30, 2012          |           |                 |                    |
| Jun 15, 2012                        | Jun 01, 2012                | Jun 15, 2012          |           |                 |                    |
| May 31, 2012                        | May 16, 2012                | May 31, 2012          |           |                 |                    |
| May 15, 2012                        | May 01, 2012                | May 15, 2012          |           |                 |                    |
| Apr 30, 2012                        | Apr 16, 2012                | Apr 30, 2012          |           |                 |                    |
| Apr 13, 2012                        | Apr 01, 2012                | Apr 15, 2012          |           |                 |                    |
| Mar 30, 2012                        | Mar 16, 2012                | Mar 31, 2012          |           |                 |                    |
| Mar 15, 2012                        | Mar 01, 2012                | Mar 15, 2012          |           |                 |                    |
| Feb 29, 2012                        | Feb 16, 2012                | Feb 29, 2012          |           |                 |                    |
| Feb 15, 2012                        | Feb 01, 2012                | Feb 15, 2012          |           |                 |                    |
|                                     | Jan 16, 2012                | Jan 31, 2012          |           |                 |                    |
| Jan 31, 2012                        | lan 01, 2012                | Jan 15, 2012          |           |                 |                    |
| Jan 31, 2012<br>Jan 13, 2012        | 5411 017 2012               |                       |           |                 |                    |

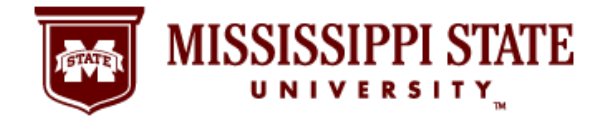

# **MSU Pay Stub** Find Your Information Online!

### Step 7: Your Pay Stub Details

7. The name, Social Security number, and pay and benefit details have been erased from this sample page, but your complete pay stub details will appear on an online document just like this one.

| 🖢 myState                                                                                                    | ×                                                                     |           |                |                          |                                             |
|----------------------------------------------------------------------------------------------------|-----------------------------------------------------------------------|-----------|----------------|--------------------------|---------------------------------------------|
| • → C 🗋 https://mg                                                                                                    | y.msstate.edu/                                                        |           |                |                          | 3                                           |
| ATE                                                                                                    |                                                                       |           |                |                          |                                             |
| Back to<br>Banner Tab                                                                                                    |                                                                       |           |                |                          | Email/Calendar Groups                       |
|                                                                                                    |                                                                       |           |                |                          |                                             |
| Personal Information Studen                                                                                                    | ts Employees                                                          |           |                |                          |                                             |
| Search                                                                                                    | Go                                                                    |           |                |                          | RETURN TO MENU SITE MAP HELP                |
| Employee SSN:<br>Employee Name:<br>Employer: Mississippi St                                                                                                    | ate University                                                        |           |                |                          |                                             |
| Pay Stub Summary<br>Pay Stub Date:<br>Overtime Dates:<br>Gross Amount:<br>Total Personal Deduction<br>Net Amount:<br>Total Employer Contribu<br>YTD Gross:<br>YTD Taxable Life Insurat<br>YTD Taxable Earnings:                                                                                                    | ıs:<br>tions:<br>nce:                                                 |           |                |                          | Aug 31, 2012<br>Jul 29, 2012 - Aug 18, 2012 |
| <b>Check or Direct Deposit</b><br>Number<br>100                                                                                                    | Document Type<br>Direct Deposit                                       | Bank Name |                | Account Type<br>Checking | Amount                                      |
| <b>Earnings</b><br><b>Type</b><br>Regular Pay                                                                                                    |                                                                       |           | Hours          | Rate                     | Amount                                      |
| Benefits or Deductions<br>Type<br>Administrative Flex Fee<br>"Parking Decal<br>Before-Tax State Group He<br>Before-Tax State Group Life<br>Federal Withholding Tax<br>MS State Income Tax<br>"TSA - MS Deferred Compe<br>"State Retirement<br>State Group Life - Employer<br>Social Security - Old Age<br>Social Security - Medicare<br>State Unemployment<br>Worker's Compensation | alth<br>  Medical Expenses<br>- Employee Share<br>Insation<br>- Share | Perso     | onal Deduction | YTD Deduction            | Employer Contribution                       |
|                                                                                                    |                                                                       | Pay Stubs |                |                          |                                             |
|                                                                                                    |                                                                       |           |                |                          |                                             |

Office of the Controller & Treasurer | www.controller.msstate.edu